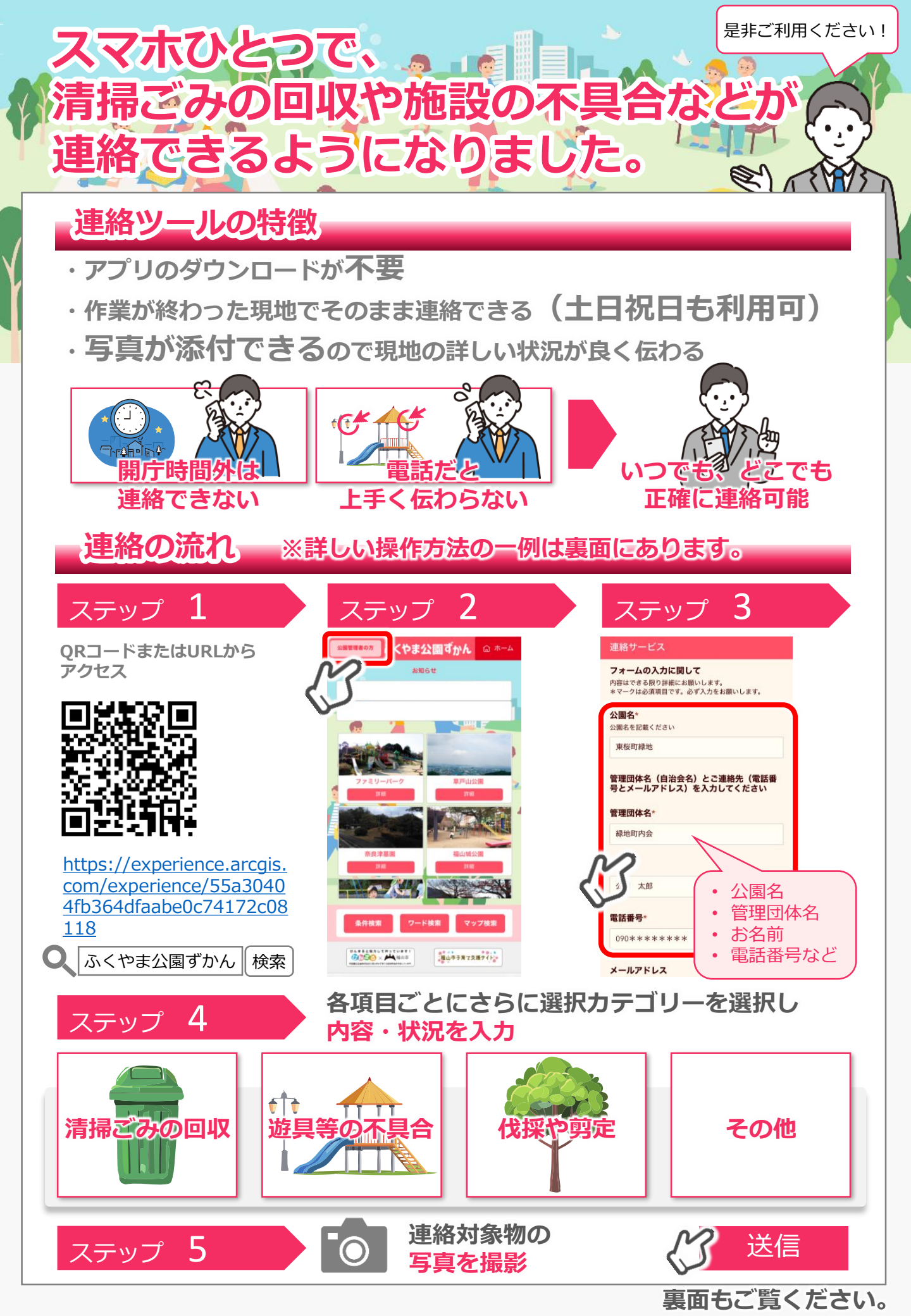

## 操作方法の例(清掃ごみの回収)

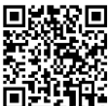

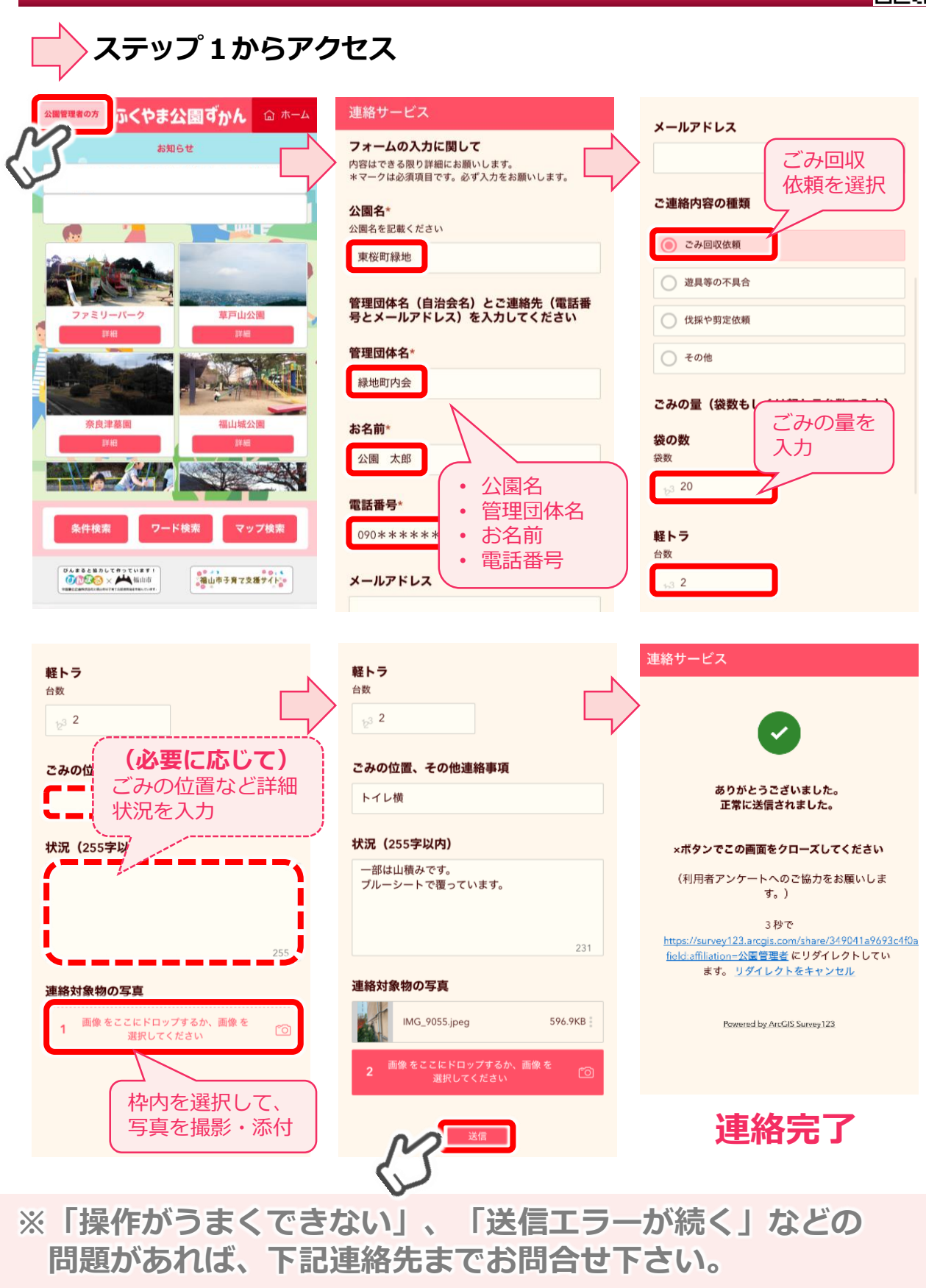

連絡先(公園緑地課 管理担当):084-928-1095